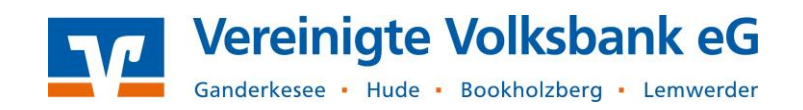

1. Nachdem Sie sich OnlineBanking angemeldet haben, klicken Sie im Menü auf Vorlagen → Lastschriftvorlagen:

| Start Übe | rweisung Lastschrift | Aufträge | orlagen Darlehen | Handel & Depot      | UnionDepot | Börse & Märkte | Brokerage Classic |  |
|-----------|----------------------|----------|------------------|---------------------|------------|----------------|-------------------|--|
|           | Überweisungsvorlagen |          |                  | Lastschriftvorlagen |            |                |                   |  |

2. Wählen Sie das gewünschte Auftraggeberkonto aus, klicken Sie rechts auf den 3-Punkte-Button und anschließend auf Vorlagen importieren:

| Lastschriftvorlagen |   | + Neue Vorlage | Aktionen Vorlagen bearbeiten / exportieren |  |  |
|---------------------|---|----------------|--------------------------------------------|--|--|
| VR-Vereinskonto     | ~ |                | Vorlagen importieren                       |  |  |

**3.** Klicken Sie auf **Vorlage hochladen** und wählen Sie die vorbereitete CSV-Datei (Muster beachten) auf Ihrem PC mit einem Doppelklick aus.

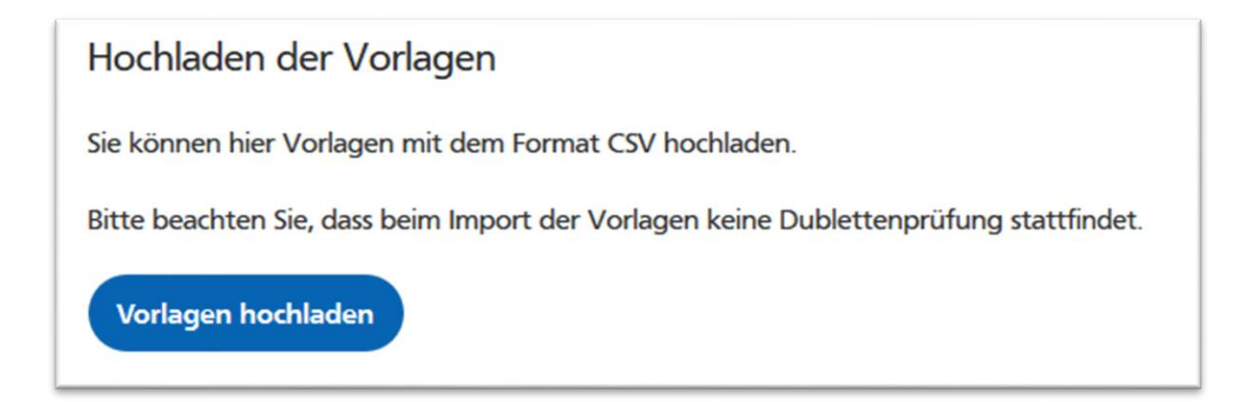

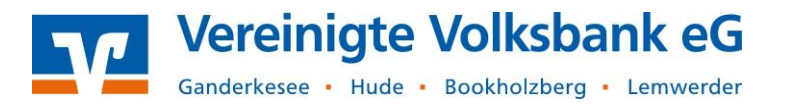

4. Nach dem erfolgreichen Import werden Ihnen die Vorlagen angezeigt.

| La | Lastschriftvorlagen                                                                       |                           |      | + Neue Vorlage                                                                                    |                     |
|----|-------------------------------------------------------------------------------------------|---------------------------|------|---------------------------------------------------------------------------------------------------|---------------------|
|    | Volksbank Testkunde<br>Vereinskonto                                                       | ¢                         | Such | nen                                                                                               |                     |
| Ľ  | Basis-Lastschrift<br>Meyer<br>Beitrag 2021<br>Meyer, Erika<br>DE91 1000 0000 0123 4567 89 | Vorlage<br>12,34 EUR<br>: |      | Basis-Lastschrift<br>Mustermann<br>Beitrag 2021<br>Mustermann, Max<br>DE91 1000 0000 0123 4567 89 | Vorlag<br>12,34 EUI |
| Ľ  | Basis-Lastschrift<br><b>Schulze</b><br>Beitrag 2021                                       | Vorlage<br>12,34 EUR      |      |                                                                                                   |                     |
|    | Schulze, Andrea<br>DE91 1000 0000 0123 4567 89                                            | :                         |      |                                                                                                   |                     |

- 5. Nun können Sie Ihre Vorlagen direkt im OnlineBanking bearbeiten bzw. löschen und auch neue Vorlagen anlegen. Auch Massenänderungen für Betrag und Verwendungszweck sind möglich.
- 6. Eine Anleitung, wie Sie Ihre Vorlagen bearbeiten für den Beitragseinzug nutzen, finden Sie ebenfalls auf unserer Website: https://www.vereinigtevolksbankeg.de/service/hilfe\_und\_downloads.html

Bei weiteren Fragen wenden Sie sich gerne an unseren Electronic-Banking Support Telefon: **04408 / 92 83 – 221** 

Ihre Vereinigte Volksbank eG